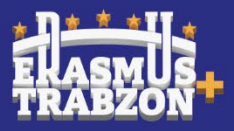

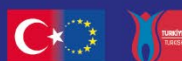

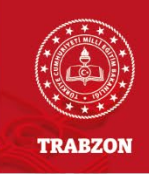

## TRABZON İL MİLLİ EĞİTİM MÜDÜRLÜĞÜ TURNA PORTAL SİSTEMİNE KURUMSAL GİRİŞ KULLANIM KILVAUZU

2025 Erasmus Akreditasyonu konsorsiyum üyesi başvuruları,2024 yılından itibaren Türkiye Ulusal Ajansı tarafından kurulan Turna Portalı üzerinden alınacaktır. Bu kılavuz, kurum müdürlerimizin kurumsal olarak Trabzon İl Milli Eğitim Müdürlüğü konsorsiyum üyeliğine Turna Portalı üzerinden başvuru yapabilmeleri için hazırlanmıştır. Konsorsiyum üyesi başvuruları bireysel olarak yapılamayacaktır. Bu sebepten, kurum müdürlerimizin yukarıdaki adımları takip ederek Turna portalına kurumsal giriş yapmaları gerekmektedir.

 <u>https://turnaportal.ua.gov.tr/</u> adresine e-devlet kullanıcı ve şifremizle giriş yapılacaktır. Okul müdürü olarak bu sisteme giriş yaparak kendimizi kurumumuzla eşleştirme yapacağız.

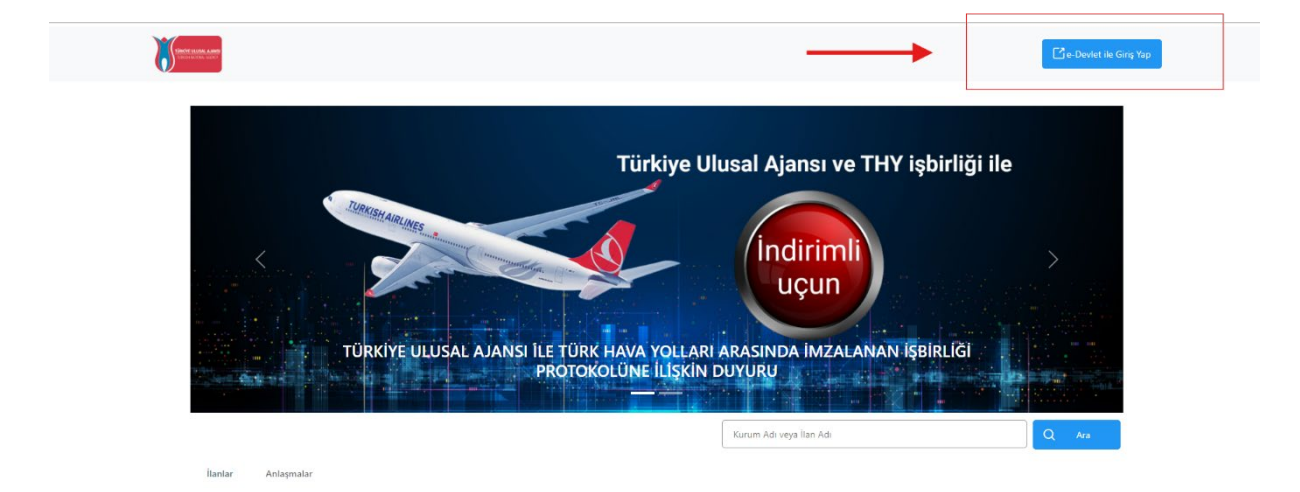

![](_page_1_Picture_0.jpeg)

![](_page_1_Picture_1.jpeg)

Co-funded by the European Union

![](_page_1_Picture_3.jpeg)

|                  |                 |                                                              |                                                     | <u>(</u>            |
|------------------|-----------------|--------------------------------------------------------------|-----------------------------------------------------|---------------------|
| e-Devlet Şifresi | Mobil Imza      | Elektronik Imza                                              | T.C. Kimlik Kartı                                   | Internet Bankacılığ |
| * T.C. Kimlik    | No E            |                                                              |                                                     | 0                   |
| * e-Devlet Şi    | fresi           |                                                              |                                                     |                     |
|                  | * e-D<br>telefo | evlet <b>şifrenizi unutmanız</b><br>onunuzdan yenileme işler | <b>durumunda</b> doğruladığın<br>ni yapabilirsiniz. | іг сер              |
|                  |                 |                                                              | Şifi                                                | <u>remi Unuttum</u> |
|                  |                 |                                                              |                                                     |                     |

2. E-Devlet ile giriş sağlandıktan sonra sisteme ilk kez girildiğinde Kişisel Verileri Koruma Kanunu'na (KVKK) ait metni kabul edip gönderilir.

Program uygulamalarının değerlendirildiği, süreçler ve sonuçlarının analiz edildiği araştırma ve raporlamalarda kullanılması amacıyla.

## Başkanlığın sunmuş olduğu hizmetlerin kullanılması amacıyla.

işlenebilmektedir.

Yukanda izah edilen esaslar çerçevesinde, kişisel ve özel nitelikli kişisel verilerimin, belirtilen amaçlara bağlı kalmak kaydıyla, kanunun belirtiği yöntem ve amaçlara uygun şekilde toplanabileceğini ve işlenebileceğini, kanunen yetkili kamu kurum ve kuruluşlarına, Kişisel Verileri Koruma Kurumu'na, Kolluk Kuvvetleri'ne, Bilgi Teknolojileri ve İletişim Kurumu'na, dava süreçlerinin takibi için ilgili danışmanlık firmalarına, avukatlara, ilgili yargı merciilerine aktanlabileceğini ve bu hususta açık nzam olduğunu kabul ve beyan ederim.

Bununla birlikte, KVK Kanunu'nun 11.maddesi ve ilgili mevzuat uyarınca; Başkanlığa başvurarak kendimle ilgili; kişisel veri işlenip işlenmediğini öğrenme, kişisel verilerimi işlenmişte buna ilişkin bilgi talep etme, kişisel verilerimin işlenme amacını ve bunların amacına uygun kullanılıp kullanılmadığını öğrenme, yurt içinde veya yurt dışında kişisel verilerinin aktarıldığı üçüncü kişileri bilme, kişisel verilerimin eksik veya yanlış işlenmiş olması hålinde bunların düzeltilmesini isteme, işbu verilerin işlenmesini gerektiren sebeplerin ortadan kalkması hålinde kişisel verilerimin silinmesini veya yok edilmesini isteme, düzeltme ve silinme talepleri üzerine yapılan işlemlerin, kişisel verilerin aktarıldığı üçüncü kişilere bildirilmesini isteme işlenen verilerimin münhasıran otomatik sistemler vasıtasıyla analız edilmesi suretiyle kendi aleyhime bir sonucun ortaya çıkmasına itiraz etme, kişisel verilerimin kanuna aykırı olarak işlenmesi sebebiyle zarara uğramam hâlinde zararın giderilmesini talep etme ve bu haklan Başkanlığınız Veri Sorumlusu İrtibat Kışısı'ne iletmek üzere Başkanlığa yazılı şekilde başvurarak talep etme haklarına sahip olduğum konusunda bilgilendirildiğimi beyan ederim.

Ayrıca, işbu Sözleşme kapsamında paylaşılmış kişisel verilerimin doğru ve güncel olduğunu: bu bilgilerde değişiklik olması halinde değişiklikleri Başkanlığa bildireceğimi kabul ve beyan ederim.

Özel nitelikli kişisel verilerim (uyruk, ceza mahkûmiyeti ve güvenlik tedbirleri bilgisi, kan grubu, sağlık verileri, din, mezhep ve felsefi inanç, biyometrik ve genetik veriler, dernek, vakif ve sendika üyeliği, siyasi düşünce vb.) de dâhil olmak üzere ilgili kişisel verilerimin işlenmesine. ilgili süreç kapsamında işlenme amacı ile sınırlı olmak üzere kullanılmasına ve paylaşılmasına, gereken süre zarfında saklanmasına açık rızam olduğunu beyan ederek bu hususta tarafıma gerekli aydınlatmanın yapıldığını, Avrupa Birliği Eğitim ve Gençlik Programları Merkezi Başkanlığı Kişisel Verilerin Korunması ve İşlenmesi hakkında Aydınlatma Beyanını ve iş bu Açık Rıza Metni'ni okuduğumu ye anladığımı: Veri Sorumlusu:Avrupa Birliği Eğitim ve Gençlik Programları Merkezi Başkanlığı

![](_page_1_Figure_14.jpeg)

![](_page_2_Picture_0.jpeg)

![](_page_2_Picture_2.jpeg)

3. KVKK metni onaylandıktan sonra Bağlantılı Hesaplar sayfasında -Kurumsal Hesap seçimi yapılır. KVKK Metni bir kez onaylandıktan sonra sonraki girişlerde tekrar kabul etme işlemi gerçekleştirmeniz istenmeyecektir. Turna sisteminde kurumsal yetkili olarak tanımlanan yararlanıcılara Kurumsal Hesap seçimi yapıldığında Kurum alanında bilgiler hazır bir şekilde gelecektir.

![](_page_2_Picture_4.jpeg)

![](_page_3_Picture_0.jpeg)

![](_page_3_Picture_1.jpeg)

![](_page_3_Picture_2.jpeg)

![](_page_3_Picture_4.jpeg)

4. Turna sisteminde proje hesap yetkilisi olmayan Millî Eğitim Bakanlığına bağlı okullarda görevli olan okul müdürlerinin sisteme kurumsal giriş sağlayabilmesi ve konsorsiyum başvurusu gerçekleştirebilmesi için e-devlet aracılığıyla sisteme giriş sağladıktan sonra bireysel hesabında yer alan Personel Bilgileri alanında personel bilgisi ekle butonuna tıklanır ve personel bilgisi ekleme işlemi gerçekleştirilir. Profil bilgilerinin güncellenmesi gerekmektedir. Kişisel Bilgiler / e-posta ve telefon numaralarınızı ekleyip doğrulama yapmanız gerekmektedir. Eğitim Bilgilerinin sisteme girilmesi gerekmektedir. (Sistemde otomatik olarak yazılmış olabilir) Personel Bilgilerinin sisteme girilmesi gerekmektedir.

| Profil         | -           |                                                     | • • • • • • • • • • • • • • • • • • •                                        |                                   |
|----------------|-------------|-----------------------------------------------------|------------------------------------------------------------------------------|-----------------------------------|
| Basvurularım   |             | Kişisel Bilgiler Eğitim Bilgileri                   | Personel Bilgileri                                                           |                                   |
| THY Indirim Ko | du          |                                                     |                                                                              |                                   |
| ✦】 Veli Girişi |             | тски                                                | Doğum Tarihi                                                                 |                                   |
| Öğretmen Öğre  | enci Girişi |                                                     | 10.01.1983                                                                   |                                   |
|                |             | E-Posta *                                           | Telefon *                                                                    |                                   |
|                |             | feeymepen 00 Q your it seeme                        | ✓ ✓ ✓ ✓ ✓ ✓ ✓ ✓ ✓ ✓ ✓ ✓ ✓ ✓ ✓ ✓ ✓ ✓ ✓                                        | ~                                 |
|                |             | Banka Adı                                           | IBAN                                                                         |                                   |
|                |             |                                                     | ~                                                                            |                                   |
|                |             | Miles&Smiles Kodu                                   |                                                                              |                                   |
|                |             | Gazi veya Şehit Yakınıysanız İşaretl                | zyiniz                                                                       |                                   |
|                |             | 2828 Sayılı Sosyal Hizmetler Kanur<br>işaretleyiniz | u Kapsamında haklarında koruma, bakım veya barınma kararı alınan bir öğ      | enci kapsamında belgeniz var ise  |
|                |             | Annesi, babası ya da kendisine mu                   | ntaçlık aylığı bağlanan ekonomik açıdan imkanı kısıtlı bir öğrenci kapsamını | da belgeniz var ise işaretleyiniz |
|                |             |                                                     |                                                                              | Güncelle                          |

![](_page_4_Picture_0.jpeg)

![](_page_4_Picture_1.jpeg)

![](_page_4_Picture_3.jpeg)

5. Eğer konsorsiyum başvurusunu kurum üzerinden başka bir öğretmen yapacaksa, okul müdürü **''Personel Bilgileri''** nden **''Öğretmen Ekle''** butonuna tıklayarak, ilgili öğretmeni portala tanımlayacaktır. Böylece tanımlı öğretmen portala kurumsal olarak da girebilecek ve kurum adına konsorsiyum başvurusu yapabilecektir.

| 8        | TURNAPortal |                                                                                                    | 🐥 🕘 Fatma Zeynep ER<br>Bireysel |
|----------|-------------|----------------------------------------------------------------------------------------------------|---------------------------------|
| <b>*</b> |             | Kişisel Bilgiler Eğitem Bilgileri<br>Onaytanan Personel Bilgiti<br>Onay Bekleyen Personel Bilgiti<br>+ Dersonel Bilgiti Ekte | للاreyoel<br>VOK Bilg Sorgula   |
|          |             |                                                                                                    |                                 |

|   | Personel Bilgisi                                                | ×  |
|---|-----------------------------------------------------------------|----|
| - | Personel Türü * Şehir Seçiniz * Personel / Milli Eğitim TRABZON | ~  |
|   | Kurum *                                                         | ~  |
|   |                                                                 | ۵. |
|   | 203413 - Akçaabat Anadolu İmam Hatip Lisesi                     |    |
|   | 203425 - Akçaabat Halk Eğitimi Merkezi                          |    |
|   | AKÇAABAT İlçe Milli Eğitim Müdürlüğü                            |    |
|   | 203533 - Araklı Anadolu İmam Hatip Lisesi                       | •  |